1. .Подключите ваш маршрутизатор в сеть электропитания, а также убедитесь, что вы подключились к роутеру через WI-FI или медным кабелем.

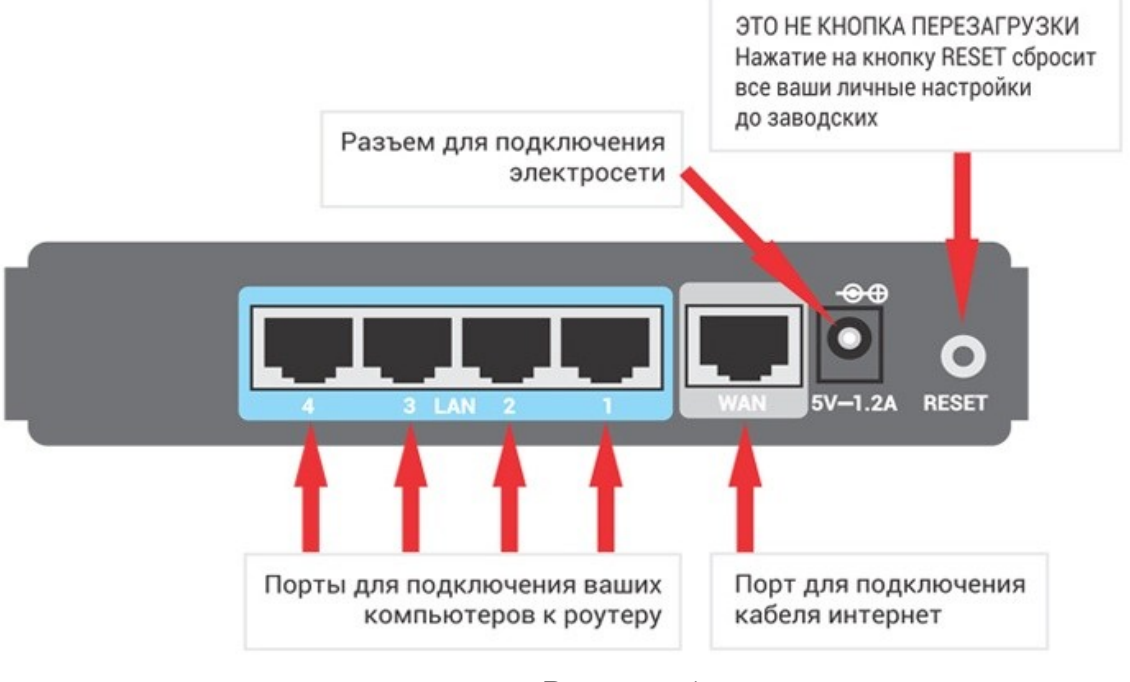

Рисунок 1.

- 2. Откройте любой интернет- браузер(Opera. Google Chrome и т.д.) и в адресной строке наберите "**192.168.0.1**" и нажмите "Enter".
- 3. Далее вы увидите запрос ввода пароля для входа в интерфейс управления роутером. (если пароль был установлен ранее, то необходимо просто ввести логин и пароль, по умолчанию логин: **admin** пароль: **admin**).

| ← → C 0 192.168.0.1<br>Ptp-lizk 450M Wireless N Router<br>Model No. TL-WR945N |                               |   |
|-------------------------------------------------------------------------------|-------------------------------|---|
| 1                                                                             |                               |   |
|                                                                               | Username<br>Password<br>Login | 2 |
|                                                                               |                               |   |
|                                                                               |                               |   |

Рисунок 2.

- 3. Во вкладке **Сеть/Net** выберите соединение "**WAN**", зайдите в "**Дополнительные настройки**".
- 4. Выберите тип подключения "Динамический(dynamic)".

|   | Ptp-link                                              | Быстрая Базовая Дополнительные 1 Выход<br>настройка настройка Сополнительные Русский С     | <b>Ж</b><br>Пере<br>прузка |
|---|-------------------------------------------------------|--------------------------------------------------------------------------------------------|----------------------------|
| 3 | -∿ Статус                                             | IPv4                                                                                       | ?                          |
|   | 🔥 Сеть                                                | Тип додключения к Интернет: Динамический IP-адр 💌                                          |                            |
|   | - Интернет                                            | IP-адрес: 0.0.0.0                                                                          |                            |
|   | - LAN                                                 | Маска подсети: 0.0.0.0                                                                     |                            |
|   | - IPTV                                                | Основной шлюз: 0.0.0.0                                                                     |                            |
|   | - DHCP-сервер                                         | Предпочитаемый DNS-сервер: 0.0.0.0                                                         |                            |
|   | - DDNS<br>- Расширенные<br>настройки<br>маршрутизации | Альтернативный DNS-сервер: 0.0.0.0<br>Обновить Освободить К порту WAN не подключен кабель. |                            |
|   | <b>Б</b> еспроводной режим                            | 💿 Дополнительные настройки                                                                 |                            |
| • | 👯 Гостевая сеть                                       | Сохранить                                                                                  |                            |
|   | NAT переадресация                                     | Клонирование МАС-адреса                                                                    |                            |
|   | 💋 Настройки USB                                       | <ul> <li>Использовать МАС-адрес по умолчанию</li> </ul>                                    |                            |

Рисунок З.

5. Сохраните настройки. (кнопкой "Save", "Сохранить", "Apply", "Применить" и т.д.)